## Navigation

Begin by navigating to the **P** page by clicking on the "**P**" to

Review the details and scroll down to view additional information about the displayed paycheck.